# Terminal 7

| Installation                        | 2  |
|-------------------------------------|----|
| Voraussetzungen                     | 2  |
| Prerequisites                       | 2  |
| Installation des Terminal 7         | 2  |
| Datenbank Files                     | 2  |
| Automatisches starten des Terminal7 | 3  |
| Terminal6 Austausch                 | 3  |
| Autostart für alle Benutzer         | 3  |
| Registry-Key                        | 3  |
| Bildschirme des Terminal7           | 4  |
| Hauptbildschirm                     | 4  |
| OddsTV                              | 5  |
| Navigationsleiste                   | 6  |
| Überprüfen der Wette                | 7  |
| Einzahlungen (Pre-Paid Ticket)      | 8  |
| Auszahlungen (Pre-Paid Ticket)      | 9  |
| Backend                             | 9  |
| Systeminformationen                 | 0  |
| Einstellungen 1                     | 1  |
| Kassabuch 1                         | 2  |
| Kassa entleeren 1                   | 2  |
| Fehlgeschlagene Buchungen 1         | 13 |
| Ticket auszahlen 1                  | 4  |

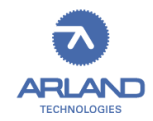

## Installation

### Voraussetzungen

- Mindestens Core i3 DualCore Prozessor 3,5 GHz, 4. Generation
- 4GB Ram
- 500 MB freier Speicher
- mind. Windows Vista (.net Framework 4.5 muss installiert sein)
- Auflösung des Bildschirmes muss mind. 1920x1080 unterstützen
- Der Bon-Drucker muss im Windows installiert und als Standard-Drucker konfiguriert sein
- Die Partition auf der das Terminal7 installiert wird muss NTFS formatiert sein
- Sämtliche Geräte (Wettschein Scanner, Münzprüfer, Notenleser) müssen angeschlossen sein
- Ein Dongle muss angesteckt und im WibuKey erkannt werden

### Prerequisites

Es müssen <u>.net framework 4.5</u>, <u>Microsoft Visual C++ 2013 Redistributable</u> und <u>Wibukey</u> installiert werden

### Installation des Terminal 7

Terminal 7 herunterladen und in einen Ordner auf der lokalen HDD speichern

In diesem Ordner die "wstart.cmd" starten

#### Datenbank Files

Sollten im "data" Verzeichnis ein Datenbankfile "wt.dat" vorhanden sein, muss dieses gelöscht oder umbenannt werden.

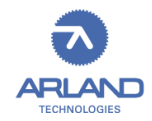

Automatisches starten des Terminal7

#### Terminal6 Austausch

Sollte auf diesem Terminal schon ein Terminal 6 installiert sein und die Datei c:\wstart.cmd vorhanden sein, bitte diese Datei wie angegeben editieren. Damit sollte das Terminal beim Hochfahren des Terminals starten.

:noinstall cd c:\Terminal7 - Pfad zum Terminal7 start Startup.exe exit

#### Autostart für alle Benutzer

Alternativ kann man *shell:common startup* im Ausführen-Feld (Windows + R) eingegeben werden.

In dem Ordner dann eine Verknüpfung der "wstart.cmd" aus dem Ordner c:\Terminal7 anlegen.

#### Registry-Key

Die dritte Möglichkeit wäre in der Windows-Registry den Startup-Wert von Windows-Explorer auf das Terminal7 selber zu setzen.

Dadurch wird auch der Windows-Explorer ausgeschaltet.

Computer\HKEY\_LOCAL\_MACHINE\SOFTWARE\Microsoft\Windows NT\CurrentVersion\Winlogon

Hier den Key "Shell" von explorer.exe auf die "wstart.cmd" setzen.

z.b.: "c:\terminal7\wstart.cmd"

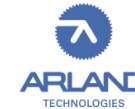

## Hauptbildschirm

| =0         | Alle Sportarten | 2 91 👽 Fußball 38 🈏 Tennis                                                                                        |      | 🚺 Baskel | ball  | 1 🕥  | Volleyball |      | laseb |                      |            |      |      |      |     | Guthaben: 0,00 EUR 3                            | x                    |
|------------|-----------------|----------------------------------------------------------------------------------------------------|------|----------|-------|------|------------|------|-------|----------------------|------------|------|------|------|-----|-------------------------------------------------|----------------------|
|            | Jetzt LIVE w    | ettbar                                                                                                    |      |          |       |      |            |      |       | Über / Unter<br>Über | r<br>Unter |      |      |      |     | Ihr Wettschein ist leer                         |                      |
|            | 152'<br>3. Satz | Samir, Sandra - Soylu, Ipek         1:1           Versmold, Singles W-WITF-GER-08A         6:2 - 6:7 - 4:5        | 5.75 |          | 1.02  |      |            |      |       |                      |            | 6    | a    |      |     | Bitte wählen Sie Ihre Tipps                     |                      |
| م          | 151'<br>3. Satz | Tabatruong, Maxime - Geerts, Michael     1:1       Belgium F4, Singles     4:6 - 6:2 - 5:5                        | 1.75 |          | 1.75  | â    | â          | â    |       |                      |            | â    | â    | ê    |     |                                                 |                      |
| <b>→</b> 〕 | 101'<br>2. Satz | BERDAA A / GHAROUTI S - GORBENKO S / SARAE\<br>FIVB U21 World Championship 2017 0:1                               | 9.00 |          |       | â    | â          | â    |       |                      |            | â    | â    | 8    |     |                                                 |                      |
|            | 92'<br>2. Satz  | Bayerlova, Michaela - Sumova, Diana 0:1<br>Amstelveen, Singles W-WITF-NED-03A 4:6 - 3:3                           | 3.15 |          | 1.20  | â    | â          | â    |       |                      |            | 2.35 | â    | 1.40 | +6  |                                                 |                      |
| •          | 92'<br>3. Satz  | Gerritsen, Stephan - Lootsma, Niels<br>Netherlands F4, Singles<br>1:6 - 6:4 - 0:1                                 | 3.90 |          | 1.12  | â    | â          | â    |       |                      |            | â    | â    | â    |     |                                                 |                      |
| Ŷ          | 91'<br>2. Satz  | Stefani, Luisa - Rodgers, Amanda 1:0<br>Knokke, Singles W-WITF-BEL-02A 6:1 - 3:4                                  | 1.18 |          | 3.35  | â    | 6          | â    |       |                      |            | 1.75 | â    | 1.70 |     |                                                 |                      |
|            | 85'<br>2. Satz  | Peckl, Kerstin - Testa, Giorgia 0:1<br>Telavi, Singles W-WITF-GEO-01A 4:6 - 0:1                                   | 4.00 |          | 1.12  | â    | 6          | â    |       |                      |            | 2.85 | â    | 1.25 | +6  |                                                 |                      |
| 2          | 82'<br>2. Satz  | Dulgheru, Alexandra - Komardina, Anastasiya<br>Contrexeville, Singles W-WITF-FRA-16A 6:3 - 2:2                    | 1.05 |          | 5.00  | â    | 6          | â    |       |                      |            | 1.25 | â    | 2.80 | +6  |                                                 |                      |
| a          | 82'<br>2. Satz  | Rodina, Evgeniya - Kalinskaya, Anna         1:0           Contrexeville, Singles W-WITF-FRA-16A         6:3 - 3:3 | 1.07 |          | 4.60  | â    | â          | â    |       |                      |            | 1.30 | â    | 2.60 | +6  | SV STEM                                         |                      |
| 4          | 82'<br>2. Satz  | Matviyenko, Lisa - Perera Ros, Meritxeli 1:0<br>Amstelveen. Singles W-WITF-NED-03A 6:0 - 3:6                      | 1.35 |          | 2.50  | â    | 6          | â    |       |                      |            | 3.20 | â    | 1.20 |     | - 10,00 1                                       |                      |
|            | 81'<br>2. Satz  | Ivanova, Dasha - Lamens, Suzan         0:1           Amstelveen, Singles W-WITF-NED-03A         4:6 - 3:3         | 2.50 |          | 1.35  | â    | â          | â    |       |                      |            | 1.60 | â    | 1.90 |     | Einsatz (<br>Mindesteinsatz                     | 0,00<br>0,00         |
|            | € 75'<br>2.HZ   | ROBINA CITY - ORMEAU BLUE 2:0 Gold Coast Weekend Metro                                                            | 1.06 | 7.25     | 23.00 | 4.20 | 2.05       | 2.45 | 4,50  | 5.25                 |            | 3.30 | 2.70 | 2.20 | +14 | Mogicher Einsätz (<br>Max. Quote<br>Zu bezahlen | 0,00<br>0,00<br>0,00 |
|            |                 | 6 Sportwetten                                                                                                    |      |          |       |      |            |      |       |                      |            | 5    |      |      |     | Max. Gewinn 0<br>ANMELDEN                       | ,00                  |

- 1. Navigationsleiste
- 2. Sportartauswahl
- 3. Guthaben / Wettschein
- 4. Anmeldung / Wette abgeben
- 5. Navigation auf der Seite
- 6. Sprachen

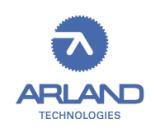

OddsTV

|                                                                                                    |                                                                                                    |                                                                                                 | 13. Juli 16:12                                                                                       | Tip      | p 1X2 / : | Sieg |          | Nullstan                    | nd                                                                              | Over / Under                |   |   | N. Tor / Satz (1X2) |          |                             |
|----------------------------------------------------------------------------------------------------|----------------------------------------------------------------------------------------------------|-------------------------------------------------------------------------------------------------|----------------------------------------------------------------------------------------------------|----------|-----------|------|----------|-----------------------------|---------------------------------------------------------------------------------|-----------------------------|---|---|---------------------|----------|-----------------------------|
|                                                                                                    | VVI                                                                                                   |                                                                                                 | Jetzt Live / Seite 4                                                                                 | 1        | Х         | 2    | 1        | Х                           | 2                                                                               | Т                           |   |   | 1                   | Х        | 2                           |
| 0                                                                                                    | 51'                                                                                                   | Stevens, Bart - Sijsling, Igor                                                                  |                                                                                                    | 4.45     | e         | 1.14 | 6        | A                           | 8                                                                               |                             | A | 6 | 2.60                | A        | 1.35                        |
| 6                                                                                                    | 56'                                                                                                   | Roberto, Riccardo - Watson, Andrew                                                              |                                                                                                    | 7.00     |           | 1.03 |          |                             |                                                                                 |                             |   |   | 4.10                |          | 1.16                        |
| 0                                                                                                    | 52'                                                                                                   | Bolkvadze M / Gorgodze E - Dalakishvili M /<br>ITF Frauen Telawi, Doppel W-WITF-GEO-01A         | Kardava <u>1:0</u>                                                                                   | 1.06     | 6         | 5.75 | 6        | â                           | 6                                                                               |                             | â | 6 | 1.60                | A        | 2.05                        |
| 6                                                                                                    | 51'                                                                                                   | Hassan, Benjamin - Diederich, Tom                                                               |                                                                                                    | 1.01     |           | 8.50 |          |                             |                                                                                 |                             |   |   | 1.07                |          | 5.50                        |
| 0                                                                                                    | 51'                                                                                                   | Muchova, Karolina - Eguchi, Misa                                                                |                                                                                                    | 1.04     | 6         | 6.75 | 6        | A                           | 6                                                                               |                             | A | 6 | 1.15                | A        | 4.20                        |
| 6                                                                                                    | 52'                                                                                                   | Honcova, Michaela - Arcangioli, Manon<br>ITF Frauen Contrexeville, Qualifikation W-WITF-FRA-16A |                                                                                                    | 1.15     |           | 4.10 |          |                             |                                                                                 |                             |   |   | 1.45                |          | 2.45                        |
| 6                                                                                                    | 41'                                                                                                   | Gil, Fred - Cacao, Tiago                                                                        |                                                                                                    | <b>a</b> | A         | 6    | A        | A                           | 8                                                                               |                             | A | 6 | 6                   | A        | 8                           |
| <u></u>                                                                                                    | 42'                                                                                                   | De Lovinfosse, Gaetan - Chaix, Louis                                                            |                                                                                                    | 1.70     |           | 1.90 |          |                             |                                                                                 |                             |   |   | 1.50                |          | 2.20                        |
| 0                                                                                                    | 41'                                                                                                   | Williams, Venus - Ostapenko, Jelena<br>WTA Wimbledon, London                                    |                                                                                                    | 1.25     | A         | 3.25 | 6        | A                           | 8                                                                               |                             | A |   | 1.06                | A        | 6.00                        |
| 6                                                                                                    | 41'                                                                                                   | Bjorklund M / Lewis J - Dejonckheere E / Var<br>ITF Frauen Knokke, Doppel W-WITF-BEL-02A        | De Peer 1:0                                                                                          |          |           |      |          |                             |                                                                                 |                             |   |   | 1.02                |          | 7.50                        |
| Contraction of the second second seco | inalbo, Italien   1,<br><sup>I</sup> revosto, Luca<br>eonardi, Filipj                                 | n6 Aude =<br>0 1 7 4 3<br>po 6 6                                                                | <ul> <li>Versmoki, Deutschland   1/16</li> <li>Andrei, Laura-Ioana</li> <li>Haas, Barbara</li> </ul> | 2        |           |      | ENDSTAND | Asche ===<br>5 1 5<br>1 6 7 | <ul> <li>Braunschweig, D</li> <li>Galovic, Vik</li> <li>Mayer, Flori</li> </ul> | leutschland   1/16<br>ittor | ( | 3 |                     | ENDSTAND | Asche ===<br>5 6 6<br>7 3 3 |
| Сонзон                                                                                                    | Casinality, Italier 1716<br>Aut 171-1520<br>Prevolet, Luca 724 / 44/326<br>Leonardt, Filippo<br>NROLE |                                                                                                 |                                                                                                    |          |           |      |          |                             |                                                                                 |                             |   |   |                     |          |                             |

Hier wird das OddsTV und der Live-MatchTracker angezeigt.

|           |                |                                                                                    |  | <br> | <br> |    | <br> | <br> |   |  |  |                                                   |                      |
|-----------|----------------|------------------------------------------------------------------------------------|--|------|------|----|------|------|---|--|--|---------------------------------------------------|----------------------|
|           | 12             |                                                                                    |  |      |      | 2: |      | 3 4  |   |  |  |                                                   |                      |
|           | 91'<br>2. Satz | Johansson-Holm, Jakob - Broville, Maxence                                          |  |      |      |    |      |      |   |  |  |                                                   |                      |
| evel<br>E | € 82°<br>2.HZ  | Fc Fsm - Sportakademiklub Moskau<br>Zone Moscow: Division A                        |  |      |      |    |      |      |   |  |  |                                                   |                      |
| Ŧ         | 81'<br>2. Satz | Payet, Pauline - Ho, Jessica<br>Cantanhede, W-WITF-POR-09A                         |  |      |      |    |      |      |   |  |  |                                                   |                      |
| _         |                | Silva, Maria - Tomita, Giovanna<br>Campos Do Jordao, W-WITF-BRA-08A                |  |      |      |    |      |      |   |  |  |                                                   |                      |
|           |                | Wijesundera, Rushri - Beccio, Victoria Ariadna<br>Campos Do Jordao, W-WITF-BRA-08A |  |      |      |    |      |      |   |  |  |                                                   |                      |
| a         |                | Ribero, Franco - Alcala Llinares, Joan Carles<br>Spanien F21                       |  |      |      |    |      |      |   |  |  |                                                   |                      |
| ÷         |                | Lizanturry, Juan - Barroso Campos, Alberto<br>Spanien F21                          |  |      |      |    |      |      |   |  |  |                                                   |                      |
|           |                | Rodrigues Dos Santos, Rafaela - Vaz Osorio De<br>Campos Do Jordao, W-WITF-BRA-08A  |  |      |      |    |      |      |   |  |  |                                                   |                      |
|           |                | Lopez Morillo, Imanol - Gutierrez-Ferrol, Sergio<br>Spanien F21                    |  |      |      |    |      |      |   |  |  | 0 Wetten<br>Einsatz                               |                      |
|           |                | Martos Gomes, Sergio - Ursu, Vadym<br>Spanien F21                                  |  |      |      |    |      |      |   |  |  | Mindesteinsatz<br>Möglicher Einsatz<br>Max. Quote | 0,00<br>0,00<br>0,00 |
|           |                | Vale Costa, Joana - Tran, Lian<br>Caritanhede, W-WITF-POR-09A                      |  |      |      |    |      |      |   |  |  | Zu bezahlen<br>Max. Gewinn                        | 0,00<br><b>0,00</b>  |
| CONSOLE   |                |                                                                                    |  |      |      |    |      |      | î |  |  | ANMELDEN                                          |                      |

Klickt man auf ein Spiel kommt eine Auswahl bei der es möglich ist bis zu drei Matchtracker am OddsTV anzeigen zu lassen. Hierbei einfach

- 1. Ein Spiel anklicken
- 2. Gewünschte Position für den Matchtracker auswählen

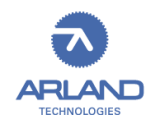

| A    | CTION2       | 40                     |              |
|------|--------------|------------------------|--------------|
|      | 2            | 10-1058<br><b>0,00</b> | 34082<br>EUR |
|      |              |                        |              |
| Spie |              |                        | <b>م</b>     |
|      |              |                        |              |
| Þ    | Login        | 3                      |              |
| ₽    | Registrieren | 4                      |              |
|      |              |                        |              |
| LIVE | Livewetten   | 5                      |              |
| ⊛    | Sportwetten  | 6                      |              |
| Y    | Top Spiele   | 7                      |              |
|      |              |                        |              |
| ?    | Gewonnen?    | 8                      |              |
|      |              |                        |              |
| ø    | Einzahlen    | 9                      |              |
| *    | Auszahlen    | 10                     |              |
| 12   |              |                        | 11           |

- 1. Logo des Wettanbieters
- 2. Terminal-ID und Guthaben
- 3. Login-Maske
- 4. Registrieren
- 5. Livewetten
- 6. Sportwetten
- 7. Als "Top-Spiele" markierte Spiele
- 8. Nachsehen ob die Wette gewonnen wurde
- 9. Einzahlung
- 10. Auszahlung (Prepaid-Ticket erstellen)

Wenn das Backend aufgerufen werden soll muss 3x ein linksklick (oder darauf tippen) auf 11 und dann auf 12 (ganz unten am Bildschirm) gemacht werden

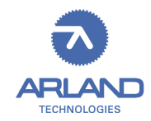

## Überprüfen der Wette

| =  | Ticketabfrage |                 |           |          |          |             |         |         |                                                                |
|----|---------------|-----------------|-----------|----------|----------|-------------|---------|---------|----------------------------------------------------------------|
|    | Ticketnummer: | Gebucht am:<br> | # Wetten: | Wettart: | Einsatz: | Max. Quote: | Status: | Gewinn: | Bitte Barcode scannen<br>oder Ticketnummer und PIN<br>eingeben |
| م  |               |                 |           |          |          |             |         |         | Ticketnummer PIN                                               |
|    |               |                 |           |          |          |             |         |         | 0 2                                                            |
| •) |               |                 |           |          |          |             |         |         |                                                                |
|    |               |                 |           |          |          |             |         |         | 1 2 3                                                          |
| æ  |               |                 |           |          |          |             |         |         |                                                                |
| Ţ  |               |                 |           |          |          |             |         |         | 4 5 6                                                          |
| _  |               |                 |           |          |          |             |         |         | 7 8 9                                                          |
| 2  |               |                 |           |          |          |             |         |         |                                                                |
| —  |               |                 |           |          |          |             |         |         |                                                                |
| ø  |               |                 |           |          |          |             |         |         |                                                                |
| *  |               |                 |           |          |          |             |         |         |                                                                |
| k  |               |                 |           |          |          |             |         |         |                                                                |
|    |               |                 |           |          |          |             |         |         |                                                                |
|    |               |                 |           |          |          |             |         |         |                                                                |
|    |               |                 |           |          |          |             |         |         |                                                                |

Hier kann überprüft werden ob die Wette gewonnen wurde

- 1. Ticket-Nr eingeben
- 2. Pin eingeben

Es ist auch möglich den Wettschein mit dem Wettschein-Scanner einzulesen. Damit wird die Ticket-Nr. ausgefüllt.

Der Pin muss manuell eingegeben werden.

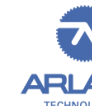

D

## Einzahlungen (Pre-Paid Ticket)

| ≡    |                                                    |                        |
|------|----------------------------------------------------|------------------------|
|      | 💰 Zahlungsmittel - Einzahlung: Prepaid Ticket      | Guthaben: 1,00 EUR 🛛 🗙 |
| م    |                                                    |                        |
|      |                                                    |                        |
|      | Bitte Barcode scannen<br>oder Ticketnummer und PIN | Ticket Nr *            |
|      | eingeben                                           | Pin *                  |
| LIVE | Prepaid-Ticket                                     | 2                      |
| ⊛    | Nummer: XXXXXXXXXXXXXXXXXXXXXXXXXXXXXXXXXXXX       |                        |
| Y    | Betrag: XX,XX EUR                                  |                        |
|      | Uhrzeit: 24.10.2016 15:26:46                       | 4 5 6                  |
| 2    |                                                    | 7 8 9                  |
|      |                                                    |                        |
| ø    |                                                    |                        |
| *    |                                                    |                        |
|      |                                                    |                        |
|      |                                                    |                        |
|      |                                                    |                        |
|      |                                                    |                        |
|      |                                                    | Abbrechen Einzahler 3  |
|      |                                                    |                        |
|      |                                                    |                        |
|      |                                                    |                        |

Hier kann ein PrePaid Ticket eingezahlt werden.

- 1. Ticket-Nr eingeben
- 2. Pin eingeben
- 3. Einzahlen

Das Pre-Paid Ticket kann auch über den Wettschein-Scanner eingelesen werden. Der Pin muss manuell eingegeben werden.

Das Geld wird dem Kundenkonto bzw. dem Anonym-konto gutgeschrieben

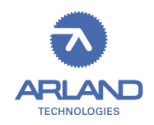

## Auszahlungen (Pre-Paid Ticket)

| ≡        |                                                                                   |                                             |
|----------|-----------------------------------------------------------------------------------|---------------------------------------------|
|          | 🛃 Auszahlen                                                                       | Guthaben: 1,00 EUR / Auszahlbar: 1,00 EUR 🗙 |
| م        | Gesamtes Guthaben: 1,00 EUR / Blocklerter Betrag für erhaltene Boni: 0,00 EUR 🚺 👘 | Auszahibarer Betrag: 1,00 EUR               |
|          |                                                                                   |                                             |
| →)       | 3 1,00                                                                            | JR III                                      |
|          | 1 2 3                                                                             |                                             |
| e<br>M   | 4 5 6                                                                             |                                             |
| *<br>*   |                                                                                   |                                             |
| <u> </u> | 7 8 9                                                                             |                                             |
| 2        | C 0 ,                                                                             |                                             |
|          |                                                                                   |                                             |
| ø        |                                                                                   |                                             |
| 4        |                                                                                   |                                             |
|          |                                                                                   |                                             |
|          |                                                                                   |                                             |
|          |                                                                                   |                                             |
|          |                                                                                   | Abbrechen Auszahlen 4                       |
|          |                                                                                   |                                             |
|          |                                                                                   |                                             |
|          |                                                                                   |                                             |

Hier kann Guthaben auf ein Pre-Paid Ticket erstellt werden

- 1. Guthaben
- 2. Auszahlbarer Betrag
- 3. Betrag zum Auszahlen
- 4. Auszahlen

### Backend

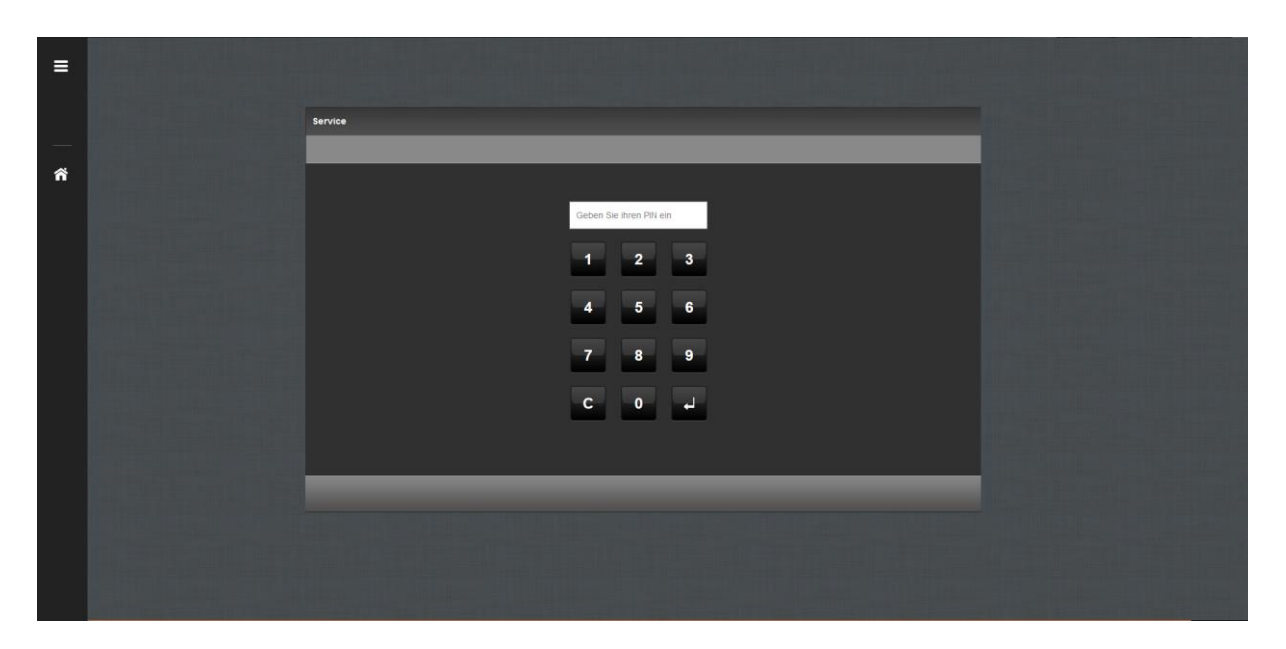

Hier muss der Pin eingebeben werden um in den Backend Modus zu gelangen. Der Pin kann im Partnerweb geändert werden.

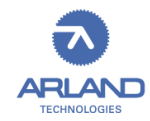

## Systeminformationen

| _  |                                                                                                    |                                                                | ■x - × •                                                                                                    |       |
|----|----------------------------------------------------------------------------------------------------|----------------------------------------------------------------|----------------------------------------------------------------------------------------------------|-------|
|    | System                                                                                                    |                                                                |                                                                                                    |       |
|    | Terminal:<br>Terminal ID: 12-12149151<br>Unterbauversion: 7.1.10 0<br>Easywetbwersion: 7.0.14.1<br>Server ID: W11EW/FF<br>Server-URL | Jolioter artikasia ethanage fiyalentinak                       | Display #1:<br>Name: W.016PLAY2<br>Authorum 1920 X 1080<br>Fartibite: 32<br>Abatable: mprove<br>X 1920<br>X 1920 |       |
|    | Betriebssystem: Microsoft Windows 7 I                                                                                                | Professional Service Pack 1                                    |                                                                                                    |       |
| Ψ. | Prozessor (CPU):<br>Gesamter Arbeitsspeicher (RAM): 4 G                                                                              | 3 (4292403200 bytes)                                           | Display #0:<br>Name: \\\DISPLAY1<br>Author: 1900 x 1080                                                          |       |
| ۵  | Drucker:<br>Typ:<br>Name: Star TSD100 Cutter (TSD142)                                                                                |                                                                | Farblete: 32<br>Aktualisierungsrate:                                                                             |       |
|    | Pixelbreite: 280                                                                                                    |                                                                | Y:0                                                                                                    |       |
| 8  | Adapter: Qualcomm Atheros AR8161/8<br>Type: Ethernet                                                                                 | 165 PCI-E Gigabit Ethernet Controller (NDIS 6.20)              | Display #0:<br>Name: \\\DISPLAY2                                                                                 |       |
| B  | DHCP. True<br>In additional values in the second second                                                                              |                                                                | Autosung: 1920 x 1080<br>Farbiefe: 32<br>Aktualisierungsrate:                                                    |       |
| ▲  | 0404044-000042-001-001-0004<br>0402-0-001-000<br>0402-0-001-000                                                                      |                                                                | Primar: False<br>X: 1920<br>Y: 0                                                                                 |       |
|    | Status: Up<br>DNS enabled: F                                                                                                    | ket                                                            |                                                                                                    |       |
| £  | 9. letztes Tick                                                                                                    | et                                                             |                                                                                                    |       |
| *  | 8. letztes Tick                                                                                                    | et                                                             |                                                                                                    |       |
|    | 7. letztes Tick                                                                                                    | et                                                             |                                                                                                    |       |
|    | 6. letztes Tick                                                                                                    | et                                                             |                                                                                                    |       |
|    | 5. letztes Tick                                                                                                    | et                                                             |                                                                                                    |       |
|    | 4. letztes Tick                                                                                                    | et                                                             |                                                                                                    |       |
|    | 3. letztes Tick                                                                                                    | et                                                             |                                                                                                    |       |
|    | 2. letztes Tick                                                                                                    | et                                                             |                                                                                                    |       |
|    | 1. letztes Tick                                                                                                    | et                                                             |                                                                                                    | <br>Θ |
|    | A = 0 Bon 2                                                                                                    | festsete Sende Log- Update S<br>drucken Dateien Arzwingen 5 Ne | rstem 6 System                                                                                                   |       |

Im Info-Screen sieht man diverse Systeminformationen

- 1. Die letzten Tickets nachdrucken (Pre-Paid Tickets und Wettscheine, max. 10 Stück)
- 2. Drucker-Testseite ausdrucken
- 3. Log-Dateien an Arland schicken
- 4. Ein Terminal Update erzwingen
- 5. Das System (incl. Windows) neu starten
- 6. Das System herunterfahren

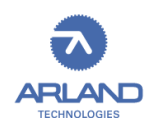

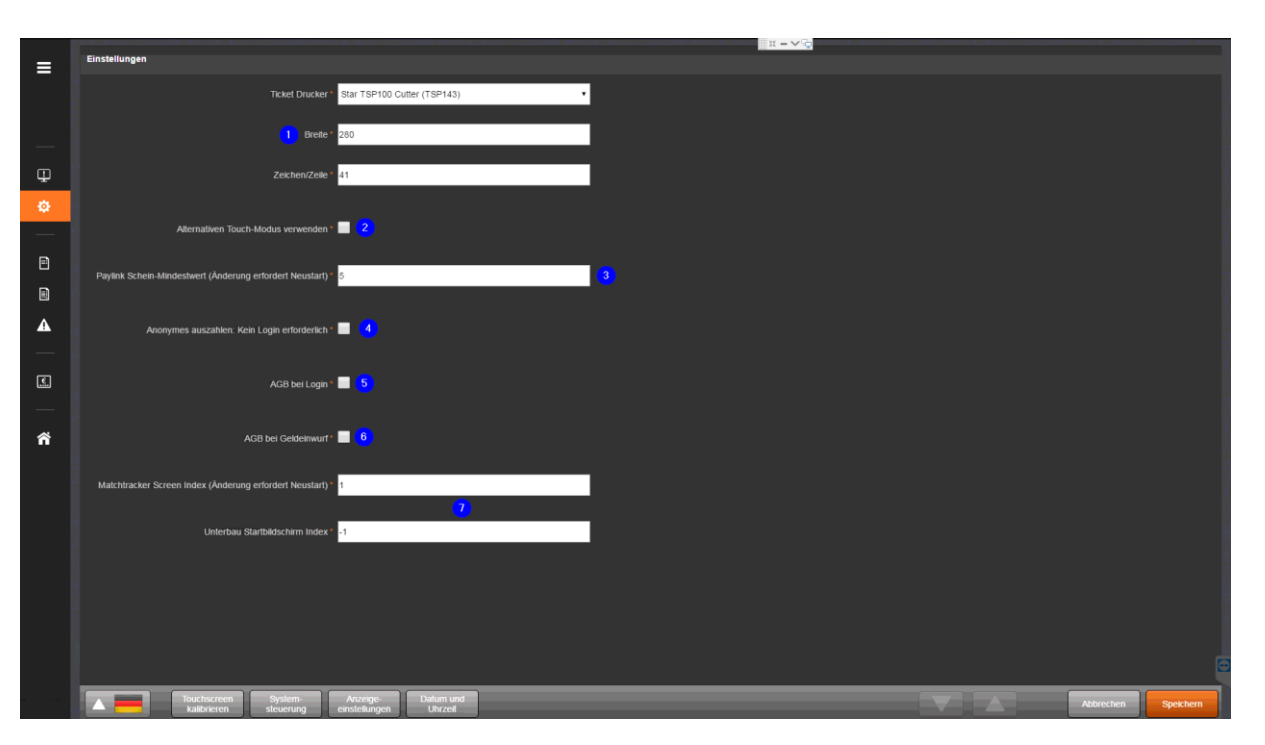

- 1. Hier muss beim ersten Einrichten des Terminal 7 der Drucker ausgewählt werden.
- 2. Sollte es Probleme mit dem Touch-Screen geben kann hier der Alternative Touch Modus eingeschaltet werden. Hiermit wird der Touch-Screen anders angesteuert.
- 3. Paylink Schein-Mindestwert: Hier kann der Wert eingestellt werden ab wann der Scheinakzeptor statt dem Münzprüfer Eingänge registriert (nur Terminals mit Paylink-Box)
- 4. Es ist kein Login erforderlich, wenn man auszahlen will und anonym deaktiviert ist
- 5. AGB bei Login anzeigen
- 6. AGB bei Geldeinwurf anzeigen
- Sollten die Hauptseite und die OddsTV Seite verkehrt herum (öfter bei Intel oder AMD Grafikkarten) oder auf beides auf einem Bildschirm angezeigt werden, können hier die Bildschirme zugeordnet werden.

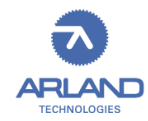

Kassabuch

|         | Kassabuch                                                                 | Buchungen              |  |
|---------|---------------------------------------------------------------------------|------------------------|--|
|         | Terminal:<br>Bericht Nr.:<br>Von:<br>Bis:                                 |                        |  |
|         | Startsaldo:                                                               |                        |  |
| Φ       | + Einzahlungen:<br>Banknoten<br>Münzen:                                   |                        |  |
| \$      | - Auszahlungen:<br>Banknoten:<br>Münzen:                                  |                        |  |
| Ð       | Aktuelles Saldo:                                                          |                        |  |
| ۵       |                                                                           |                        |  |
| A       | Bericht Nr. Aktuell<br>Von 13.07.2017 15.37.25<br>Bie 13.07.2017 15.37.25 |                        |  |
| -       |                                                                           |                        |  |
|         |                                                                           |                        |  |
|         |                                                                           |                        |  |
| ñ       |                                                                           |                        |  |
|         |                                                                           |                        |  |
|         |                                                                           |                        |  |
|         |                                                                           |                        |  |
|         |                                                                           |                        |  |
|         |                                                                           |                        |  |
|         |                                                                           |                        |  |
|         |                                                                           |                        |  |
|         |                                                                           |                        |  |
| CONSOLE |                                                                           | Drucken Kassa endeeren |  |

Hier kann das Kassabuch angesehen werden und ein Zwischenbericht gedruckt werden. Bei Kassa entleeren kann eine Abrechnung erstellt werden (siehe nächster Punkt)

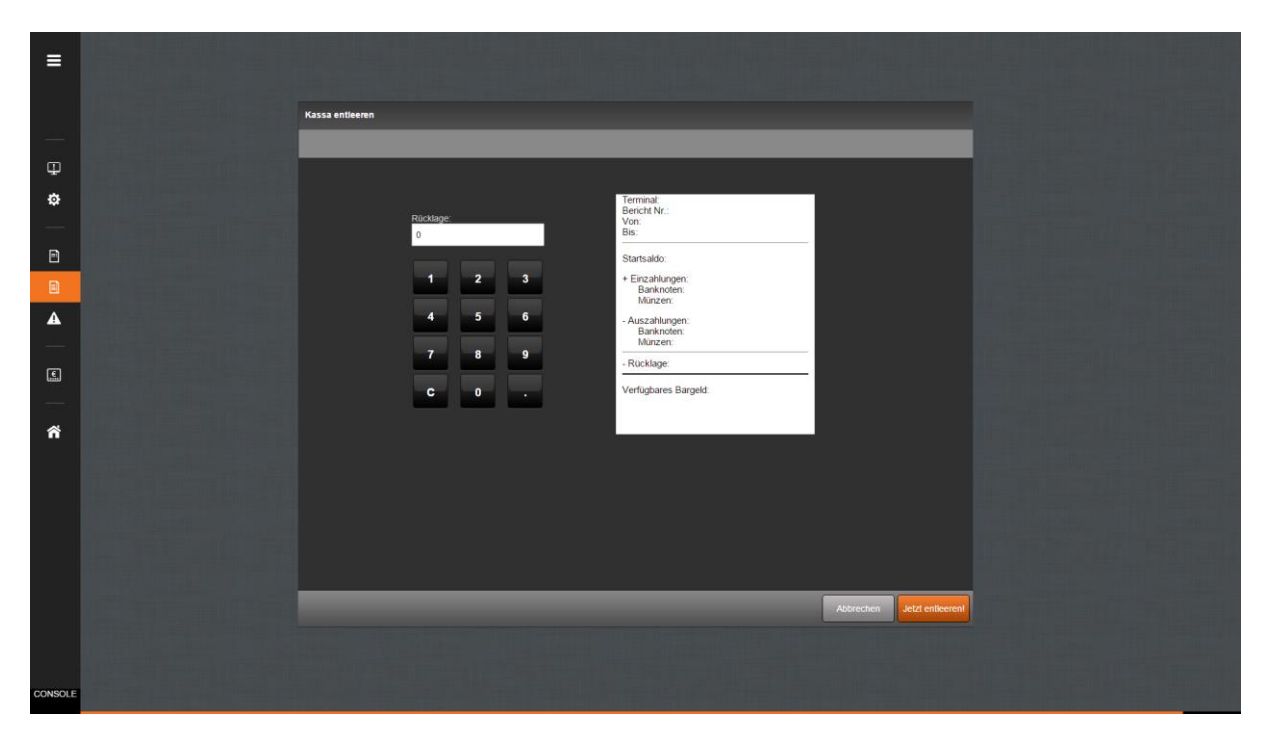

#### Kassa entleeren

Hier kann das Terminal abgerechnet werden

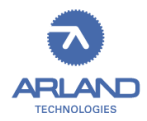

## Fehlgeschlagene Buchungen

|          | Keine Einträge verfügbart<br>Alle Daten erfolgreich übermittelt. |  |
|----------|------------------------------------------------------------------|--|
|          |                                                                  |  |
| φ .      |                                                                  |  |
| ¢        |                                                                  |  |
|          |                                                                  |  |
| Ð        |                                                                  |  |
|          |                                                                  |  |
| <u>^</u> |                                                                  |  |
| -        |                                                                  |  |
| E.       |                                                                  |  |
|          |                                                                  |  |
| ñ        |                                                                  |  |
|          |                                                                  |  |
|          |                                                                  |  |
|          |                                                                  |  |
|          |                                                                  |  |
|          |                                                                  |  |
|          |                                                                  |  |
|          |                                                                  |  |
|          |                                                                  |  |

Hier können Fehlgeschlagene Buchungen nachvollzogen werden

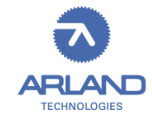

#### Ticket auszahlen

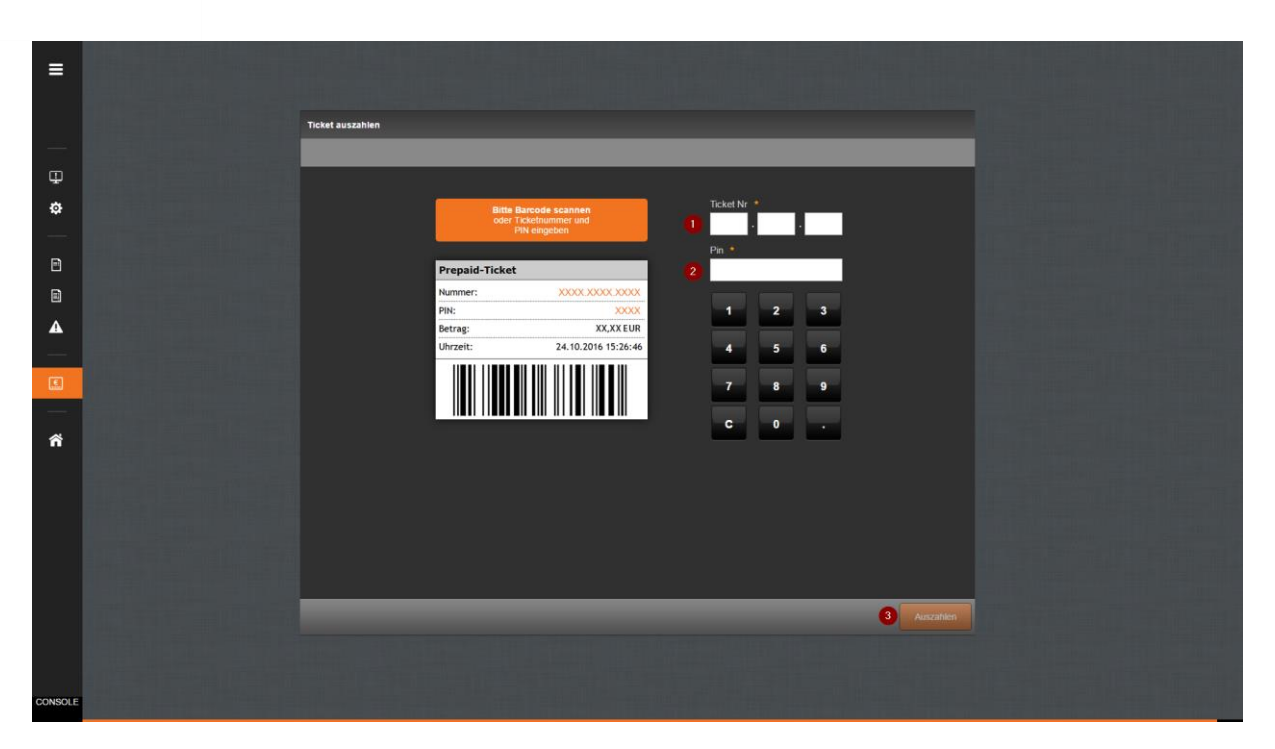

Hier kann ein Pre-Paid Ticket ausgezahlt werden.

- 1. Die Ticket-Nr. eingeben oder das Ticket einscannen
- 2. Pin Code eingeben
- 3. Auszahlen

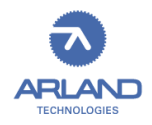